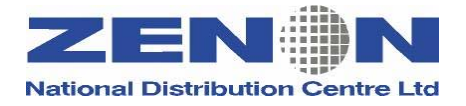

# e-Ticketing and QREX Course

(Revision 01)

Address: 24 Alkeou St, Engomi P.O.Box 25326, 1308 Nicosia – Cyprus Tel: 357-22664515, Fax: 357-22664502, SITA:NICXZCY e-mail:zenon@cyprusair.com.cy

#### ©Copyright 2006 ZENON National Distribution Centre Ltd. All rights reserved.

All trademarked product and company names are the property of their respective trademark holders.

No part of this publication may be reproduced, stored in a retrieval system, or transmitted in any form or by any means, electronic, mechanical, photocopying, recording or otherwise, or translated into any language, without the prior written permission of the publisher.

Copying software used in this course is prohibited without the express permission of ZENON National Distribution Centre Ltd. Making unauthorised copies of such software violates copyright law, which includes both civil and criminal penalties.

# Table of Contents

| ELECTRONIC TICKETING                   |
|----------------------------------------|
| Overview                               |
| Basic entries before issuing e-ticket4 |
| Issue e-ticket5                        |
| Regenerate non-flight coupons6         |
| Revalidate an e-ticket7                |
| Form Of Identification (FOID)8         |
| Unused Electronic Ticket Report9       |
| Void an e-ticket10                     |
| Daily Sales Summary11                  |
| QREX – QUICK REFUNDS AND EXCHANGES12   |
| Overview12                             |
| Full Refund Process13                  |
| Partial Refund Process15               |
| Refund with No Active PNR17            |
| Refund Exchange Notice18               |
| Refund Audit Trail Report19            |
| Revision History20                     |

## **Electronic Ticketing**

#### Overview

#### Function

This product is designed to greatly reduce the costs and manual effort today spent on securing paper ticket stock, issuing, delivering, tracking and reconciling paper tickets for airline travel.

#### Description

Electronic ticketing allows computerised storage of a passenger's flight coupons by an airline. Instead of printing flight coupons the information is sent to the airline and stored in a database until the passenger checks in for his flight.

#### **Benefits for Travel Agencies**

- Reduces agent time and production costs (delivery, mail) for airline
- Minimizes instances of lost tickets and the fees associated with replacing those tickets
- Enables exchanges to be processed faster and more efficiently
- Gives agencies the Unused Electronic Ticketing Report allowing them to better manage their customer's travel money and identify unused tickets for refund or exchange to add even more value to their services and to better justify the collection of service fees
- Gives agency customers more flexibility to make last minute changes to their travel itineraries within a "paperless" ticket environment
- Reduces agency need to purchase and secure extra ticket stock
- Reduces coupon storage capacity needs to meet BSP reference requirements

# Basic entries before issuing e-ticket

| Description                                                                                                    | Format Example           |
|----------------------------------------------------------------------------------------------------|--------------------------|
| List of participating airlines in BSP Cyprus                                                                           | W/BSPCY*                 |
| Display the Electronic Ticketing Profile for an airline to determine what features the carrier supports in your market | WETP*BA                  |
| Designate the ticket printer                                                                                           | W*CYB1FCCD               |
| Designate the same printer for both hardcopy and invoice/itinerary functions (dual print function)                     | PTR/B1FDFB<br>DSIVB1FDFB |

#### Issue e-ticket

The format you use to issue an electronic ticket depends upon the level of participation of the carrier you are ticketing. There are two levels of e-ticketing participation that affect your ticketing format :

• Automatic electronic ticketing

The carrier wants the ticketing default to be an e-ticket automatically. You do not have to use a special format.

#### • Non-automatic electronic ticketing

The carrier wants the ticketing default to be a paper ticket. In order to override the default and produce an e-ticket, you must add the ticketing qualifier ‡ETR to your ticketing entry.

| Description                                                                           | Format Example        |
|---------------------------------------------------------------------------------------|-----------------------|
| Issue e-ticket and print agent coupon on automatic e-ticketing carrier                | W‡ABA‡KP7‡FCASH       |
| Issue e-ticket and print agent coupon on non-<br>automatic e-ticketing carrier        | W‡ETR‡ABA‡KP7‡FCASH   |
| Issue e-ticket, print agent coupon, itinerary invoice and passenger itinerary/receipt | W‡ABA‡KP7‡FCASH‡DPB   |
| Issue e-ticket, print agent coupon and passenger itinerary/receipt                    | W‡ALH‡KP7‡FCHEQUE‡DPE |

- Any kind of ticket can be issued electronically i.e. command, discount pricing, phase IV, Net Remit, IT, etc.
- When you want to issue a paper ticket on an automatic e-ticket carrier, you must override the e-ticket default by adding the ticketing qualifier \$\pm2XETR\$ to your ticketing entry
- Upon issuance of an e-ticket a TKNE message is sent to the airline with the ticket number. It can be seen only in the history of the PNR (\*H) as below:

A3S SSR TKNE CY HK1 LCABEY0342Y20JUN/0482278060493C1 -TEST/TEST MS

- The sabre guarantee policy is found on the Agent Coupon under the form of payment. Look for FCI 00 or FCI 02 or FCI 06.
- An Electronic Ticket Record (ETR) is created and can be seen using the following entries:

| Display the electronic ticket record from *T (must be in the PNR)                    | WETR*2              |
|--------------------------------------------------------------------------------------|---------------------|
| Display the electronic ticket record using the ticket number-13 digits (outside PNR) | WETR*T1251234567890 |
| Display the electronic ticket record using the search mask (outside PNR)             | WETR*S              |
| After displaying the electronic ticket record you can display its history            | WETR*H or WETR*2/H  |

### Regenerate non-flight coupons

| Description                  | Format Example       |
|------------------------------|----------------------|
| Regenerate the agent coupon  | W‡RG1251234567890‡RE |
| Regenerate passenger receipt | W‡RG1251234567890‡RR |

Note: If the passenger receipt is not printed means that the airline does not allow it.

### Revalidate an e-ticket

Prior to revalidating an electronic ticket it is important to check the status of the flight in the electronic ticket record.

First display the electronic ticket record as shown previously; the status of the flight to be changed must show OPEN. If OPEN is the displayed status, change the flight, then follow the procedure below to revalidate.

Revalidation is necessary when you change the segment dates in order to update the ETR. Status remains OPEN, in WETR\*H the revalidation is shown.

Note: Check the airline's profile for revalidation restriction.

| Description                                                                                            | Format Example             |
|----------------------------------------------------------------------------------------------------|----------------------------|
| To revalidate an electronic ticket and add validity dates (not valid before and not valid after dates) | WETRL/S2/C2*10OCT0620OCT06 |

**Important:** When the airline revalidates and reissues an e-ticket that the agent issued, the information is sent to the agent as well.

### Form Of Identification (FOID)

Some airlines require a form of identification (FOID) to be present in the PNR before you can issue an electronic ticket.

You enter the FOID in the Special Service Request (SSR) field. At check-in time, the passenger must present the same FOID as that in the PNR.

| Description               | Format Example                                                                  |
|---------------------------|---------------------------------------------------------------------------------|
| Enter credit card as FOID | 3FOID/CC(credit card code and number)<br>3FOID/CCVI4548123412341234             |
| Enter passport as FOID    | <b>3FOID/PP</b> (country code and passport number)<br><b>3FOID/PPCY12345678</b> |

**Note:** Each airline has its own rules regarding what FOIDs are acceptable.

### **Unused Electronic Ticket Report**

The Unused Electronic Ticketing Report will display unused electronic tickets that are 30 days past the last travel date. The unused electronic ticketing report is activated only once the required TJR edit is switched on.

| Description                                               | Format Example |
|-----------------------------------------------------------|----------------|
| Display the entire unused electronic ticket report        | DQB*ETU        |
| To switch on the unused electronic ticketing report (TJR) | W/ETU‡ON       |

**Note:** The system deactivates the Travel Journal Record security feature indicator if you do not run a report for 60 days.

### Void an e-ticket

| Description                                                                                                    | Format Example      |
|----------------------------------------------------------------------------------------------------|---------------------|
| Display ticketing field                                                                                                    | *Т                  |
| Display electronic ticket record to verify the coupon status is OPEN                                                                                   | WETR*2              |
| Void the electronic ticket                                                                                                    | WV2                 |
| Repeat the same format to process the transactions                                                                                                    | WV2                 |
| Display the ticketing field to verify the system has voided the ticket                                                                                 | *Т                  |
| Void an electronic ticket if the ticket number does not<br>appear in the ticketing field (*T)<br>Display electronic ticket record to verify the coupon | WETR*T1251234567890 |
| status is OPEN                                                                                                    |                     |
| Void the electronic ticket                                                                                                    | WETRV               |
| Repeat the same format to process the transaction                                                                                                    | WETRV               |

#### **Daily Sales Summary**

Use these formats to display an audit report of all tickets you generate through the *Sabre* system.

An audit trail report for the previous 31 working (business) days by adding the date of the report to your entry.

| Description                                        | Format Example |
|----------------------------------------------------|----------------|
| Display the current audit report                   | DQB*           |
| Display the sales report for specific date         | DQB*10JUN      |
| Display the sales report for date in previous year | DQB*10DEC05    |

Following is the response of Sabre format:

| DQB*                         |            |        |      |    |       |          |
|------------------------------|------------|--------|------|----|-------|----------|
| UR2B 07MAR06                 | TICKETING  | REPORT |      |    | ZENON | TRAINING |
| CE                           |            |        |      |    |       |          |
| TICKET                       | COMMISSION | AGENT  |      |    |       | TICKET   |
| NUMBER                       | AMOUNT     | SINE   | TIME |    | CURR  | AMOUNT   |
| PNR-FEKNSJ IOANN             | IOU/S MRS  |        |      | E  | TR    |          |
| 0482278060497                | 2.80       | ATR    | 1153 | ΕX | CYP   | 40.00 A  |
| PNR-FEKNSJ IOANNOU/S MRS ETR |            |        |      |    |       |          |
| 0482278060496                | 13.23      | ATR    | 1131 | CA | CYP   | 231.00   |
| PNR-HEYKMS ANDRE             | COU/A MR   |        |      | E  | TR    |          |
| 1252278060495                |            | ATR    | 1123 | ΕX | CYP   | 20.00 A  |
| PNR-HEYKMS ANDRE             | COU/A MR   |        |      | E  | TR    |          |
| 1252278060494                | 10.50      | ATR    | 1048 | CA | CYP   | 194.00   |
|                              |            |        |      |    |       |          |

## **QREX** – Quick Refunds and Exchanges

#### Overview

The Quick Refunds and Exchanges (QREX) tool, Sabre<sup>®</sup> global distribution system's automated refund and exchange solution, gives you the ability to quickly process various refund transactions. These transactions may include refunds with multiple forms of payment, net remit refunds, tax only refunds, refunds of a partially used ticket and full refunds.

#### Benefits

- Capture original ticket information to process refunds
- Simplify steps for refund transactions
- Process flown segments/partially used ticket coupons for refund transactions
- Process refunds with multiple forms of payment, net remit and tax only refunds
- Reduce agent processing time and pricing errors
- Increase revenue through automated calculations
- Enhance agent productivity and accuracy through consistent mask processing
- Improve processing for cancellation penalty

#### QREX refunds and BSP reporting

Because QREX transmits refund information to BSP, it is imperative that all refunds be processed in the **original ticketing location**, including satellite ticket printer (STP) locations. This ensures that the refund transactions are reported to the correct BSP location report.

There are five general types of refunds. Four of these may include a cancellation penalty:

- Full refunds refunding the entire amount of the ticket
- Partial refunds refund of a ticket with flown segments or used flight coupons
- Multiple form of payment refunds refund the ticket amount to more than one form of payment
- Net remit refunds refund of net remit amount
- Tax only refunds refund of tax amounts only (can not include a cancellation penalty)

# **Note:** It is your responsibility to verify that the fare(s)/tax(es) being refunded are indeed refundable.

Once you initiate a refund transaction, the mask process prompts you through a series of screens based upon the type of refund and the action you select on the action line.

Before entering the mask, make sure you have assigned your ticket printer (usually W\*CY and your ticket printer line address)

### Full Refund Process

| FORMAT                                                                                                    | RESPONSE                                                                                                    |
|----------------------------------------------------------------------------------------------------|----------------------------------------------------------------------------------------------------|
| WFR0482278060519‡ACY<br>The ticket information is automatically<br>retrieved from the ticket database,<br>including the base fare and taxes.                                                                                                | WF       WFR       EXCH DATABASE TKT - ELECTRONIC       SCREEN 10         N1.1       SERAFIDOU/DESPO       TKT       0482278060519         ENTER A VALID TRANSACTION CODE       X-EXCH/R-REFUND/F-FLOWN         FLT       BK DATE BRDOFF       FB/TKT DES       STAT       CODE         1       CY       342       B 01NOV LCABEY       BFLEX       OK <r>         2       O       Y       343       B 10NOV BEYLCA       BFLEX       OK       <r></r></r> |
| Specify the transaction type, <b>R</b> , for<br>Refund. Select <b>NEXT</b> to continue to<br>the Comparison Summary screen.                                                                                                    | BASE CYP 120.00<br>TAXES 9.00 CY 8.50 LB 15.00 XT<br>TTL CYP 152.50 VALIDATING CXR CY<br>NEXT <x> MULTIDOCS &lt;_&gt; QUIT &lt; &gt;</x>                                                                                                    |
|                                                                                                    |                                                                                                    |
| The Comparison Summary screen displays both the original and refund amounts                                                                                                    | WF WFRR COMPARISON SUMMARY SCREEN 30<br>REISSUE PLACE NIC                                                                                                    |
| Enter applicable cancellation penalty in<br>the CHG FEE AMOUNT field. Select<br>NEXT to continue to the refund<br>information screen.<br>Note: If you want more detail on the<br>comparison amounts, type X in the<br>TAX COMPARISON field. | EXCHANGE CYP CUR CYP<br>BASE 120.00 -120.00<br>FTL TAXES 32.50 -32.50<br>TOTAL 152.50 -152.50<br>CHG FEE AMOUNT < ><br>NEXT <x> QUIT &lt;_&gt;</x>                                                                                                    |
|                                                                                                    |                                                                                                    |

| The Refund Information screen displays                                                                                                    | WF WFR REFUND INFORMATION                                                                                                    | SCREEN 32                                                                                       |
|----------------------------------------------------------------------------------------------------|----------------------------------------------------------------------------------------------------|-------------------------------------------------------------------------------------------------|
| with the refund type populated.                                                                                                    | D-DOMESTIC REFUND/I-INTERNATIONAL/T-TRANSBORDER                                                                                                    | REFUND I                                                                                        |
| If the original ticket was electronic, the<br>REFUND AUTHORIZATION CODE field<br>is automatically populated with the code.                                                                                             | REFUND AUTHORIZATION CODE C04800M9BVBEIJ<br>COMMISSION ON REFUND AMT OR PCT <                                                                                                    | 7>                                                                                              |
|                                                                                                    | TOTAL REFUND DUE CYP -152.50<br>CASH X CK CC CC NBR                                                                                                    |                                                                                                 |
|                                                                                                    | DK NBR <                                                                                                    | >                                                                                               |
| Enter the commission to refund in the COMMISSION ON REFUND AMT OR PCT fields (mandatory to enter information in at one of these fields).                                                                               | REFUND ACCOUNTING LINE DATA<br>INVOICE NBR < ><br>FREE TEXT < ><br>REFUND <x></x>                                                                                                    |                                                                                                 |
| Enter the original INVOICE NBR and<br>any FREE TEXT you want to display at<br>the end of the accounting line in the<br>appropriate fields. Type <b>X</b> in the<br>REFUND field to complete the refund<br>transaction. | <b>Note:</b> The Sabre system automatically trappropriate data to BSP for agencies reporting to BSPs. COMMISSION ON REFUND AMT transmits to the refund accounting line COMMISSION ON PENALTY AMT does not update in the accounting lines; you must man amounts for a Commission on Penalty. | ansmits the<br>o the various<br>automatically<br>e. However,<br>automatically<br>mually invoice |

Once the refund is processed, the Sabre system's ticket database is updated to reflect RFND.

If the ticket is electronic, the refund message is also sent to update the carrier's electronic ticket database with this new coupon status.

Because the original ticket has been fully refunded, this image now replaces the original ticket item image in the database.

```
*T≪
TKT/TIME LIMIT
 1.T-16MAR-UR2B*ADS
 2.TE 0482278060519-CY SERAF/D UR2B*ADS 1011/16MAR*I
 3.TR 0482278060519-AT SERAF/D UR2B*ADS 1025/16MAR*I
WETR*2«
ELECTRONIC TICKET RECORD
INV:
                  CUST:
                                                 PNR:BYETUA
TKT:0482278060519 ISSUED:16MAR06 PCC:UR2B IATA:96188116
NAME:SERAFIDOU/DESPO
FOP: CASH
                        BRDOFF TIME ST F/B
CPN A/L FLT CLS DATE
                                                       STAT
             B 01NOV LCABEY 2210 OK BFLEX
1
    СҮ
         342
                                                       RFND
             B 10NOV BEYLCA 0715 OK BFLEX
2
    СΥ
         343
                                                       RFND
VALID ON CY
FARE CYP120.00 TAX
                     9.00CY TAX 8.50LB TAX 2.00VL
               TAX
                     13.00YQ
TOTAL CYP152.50
LCA CY BEY123.18 CY LCA123.18NUC246.36END ROE0.48708XT2.00VL 1
3.00YQ
```

### Partial Refund Process

| WFR0487777772722‡ACY                                                                                                    | WF WFR EXCH DATABASE TKT - PAPER SCREEN 10<br>NI.1 SERAFIDOU/DESPO TKT 0487777772722                                                                                                    |  |
|----------------------------------------------------------------------------------------------------|----------------------------------------------------------------------------------------------------|--|
| The ticket information is automatically retrieved from the ticket database, including the base fare and taxes.                                                                                                    | ENTER A VALID TRANSACTION CODE X-EXCH/R-REFUND/F-FLOWN<br>FLT BK DATE BRDOFF FB/TKT DES STAT CODE<br>1 CY 486 M 20NOV LCASVO MLSX14SU PPR <f><br/>2 O CY 487 M 25NOV SVOLCA MLSX14SU PPR <r></r></f>                                                                 |  |
| Specify the transaction type, <b>F</b> , for<br>Flown, <b>R</b> , for Refund. If original<br>ticket was issued electronically, the<br>F indicator is automatically inserted<br>for any used coupons/flown<br>segments.                                   | BASE CYP 160.00<br>TAXES 9.00 CY 10.00 RI 18.50 XT<br>TTL CYP 197.50 VALIDATING CXR CY<br>NEXT <x> MULTIDOCS &lt;_&gt; QUIT &lt; &gt;</x>                                                                                                    |  |
| Select <b>NEXT</b> to continue to the Comparison Summary screen.                                                                                                    |                                                                                                    |  |
|                                                                                                    |                                                                                                    |  |
| The Itinerary Calculation screen<br>displays with some original ticket<br>information and the flown segments'<br>city pair, carrier class of service and<br>departure date populated.                                                                    | WF WFRI ITINERARY CALCULATION - REFUND SCREEN 20<br>PSGR TYPE <adt> SOLD/TKTD <nicnic> PURCH DATE &lt;16MAR06&gt;<br/>BASE CURR CYP FARE CALC CURR <nuc><br/>REISSUE PLCE <nic> ORIG ROE &lt; 0.48708&gt;<br/>CXR CY CORP ID &lt; &gt;</nic></nuc></nicnic></adt>    |  |
| System re-price:                                                                                                    | 1 LCASVO M <mlsx14su> &lt;164.24 &gt; F</mlsx14su>                                                                                                    |  |
| To have the system re-price the<br>flown segments, leave all itinerary<br>fields blank and place a P in THE<br>PRICE-P/MANUAL-M field. Enter to<br>continue to the Comparison<br>Summary screen.                                                         | ADDL FARE CONSTRUCTION < >                                                                                                    |  |
| Manual price:                                                                                                    |                                                                                                    |  |
| To manually price the flown<br>segments, enter the fare basis<br>code, base fare amount and any Q<br>surcharge amount for each flown<br>segment. Place an M in the PRICE-<br>P/MANUAL-M field. Enter to<br>continue to the Comparison<br>Summary screen. | <b>Note:</b> For more complicated partial refunds that require you to manually enter fare calculation indicator codes such as mileage surcharges or differentials, place an X in the ADDL FARE CONSTRUCTION field in addition to an M in the PRICE-P/MANUAL-M field. |  |

| The Comparison Summary screen displays. The system computes the taxes for the used segments and                                                           | WF WFRR COMPARISON SUMMARY SCREEN 30<br>REISSUE PLACE NIC                                                                                                    |  |
|----------------------------------------------------------------------------------------------------|----------------------------------------------------------------------------------------------------|--|
| calculates the refund due.<br>Indicate any applicable penalty in<br>the CHG FEE AMOUNT field.                                                             | EXCHANGE         USED         REISSUE           CYP         CYP         CUR CYP           BASE         160.00         80.00         -80.00           TTL TAXES         37.50         29.50         -8.00           TOTAL         197.50         109.50         -88.00           CHG FEE AMOUNT          > |  |
| If your amounts are incorrect, select<br>RETURN TO AGENT PRICING to<br>return to the Itinerary Calculation<br>screen and manually enter the fare<br>data. | TOTAL -88.00<br>TAX COMPARISON < ><br>NEXT <x> RETURN TO AGENT PRICING &lt;_&gt; QUIT &lt; &gt;</x>                                                                                                    |  |
| Select NEXT to continue to the Refund Information screen.                                                                                                 | <b>Note:</b> To view more details of the comparison amounts, place an X in the TAX COMPARISON field and enter.                                                                                                    |  |
|                                                                                                    |                                                                                                    |  |
|                                                                                                    |                                                                                                    |  |
| The Refund Information screen displays with the refund type populated.                                                                                    | WF WFR REFUND INFORMATION SCREEN 32<br>TKT 0487777772722<br>D-DOMESTIC REFUND/I-INTERNATIONAL/T-TRANSBORDER REFUND I                                                                                                    |  |
| If the original ticket was electronic,<br>the REFUND AUTHORIZATION<br>CODE field is automatically                                                         | COMMISSION ON REFUND AMT OR PCT < 7><br>TOTAL REFUND DUE CYP -88.00<br>CASH X CK CC CC NBR                                                                                                    |  |
| populated with the code.                                                                                                    | DK NBR < >                                                                                                    |  |
| Enter the commission to refund in<br>the COMMISSION ON REFUND<br>AMT OR PCT fields (mandatory to<br>enter information in at one of these<br>fields).      | REFUND ACCOUNTING LINE DATA<br>INVOICE NBR < ><br>FREE TEXT < ><br>REFUND <x></x>                                                                                                    |  |
| Enter the original INVOICE NBR<br>and any FREE TEXT you want to<br>display at the end of the accounting<br>line in the appropriate fields.                | Note: The Sabre system automatically transmits the appropriate                                                                                                    |  |
| Type X in the REFUND field to complete the refund transaction.                                                                                            | data to BSP for agencies reporting to the various BSPs.<br>COMMISSION ON REFUND AMT automatically transmits to the<br>refund accounting line.                                                                                                    |  |

### Refund with No Active PNR

If you are not in a PNR when you process a refund transaction (full or partial), a reference PNR is created when you complete the transaction. This reference PNR does not go through your agency's required PNR edits unless you add something to the PNR. This is not cross-referenced with the PNR of the original ticket. This PNR is held in the system for 24 hours.

**Note:** It is your responsibility to verify that the fare(s) being refunded is indeed refundable.

Begin the transaction with your WFR(original ticket number) format.

Note: Process the refund as usual through the mask screens. Your response is:

```
MASK PROCESSING COMPLETE-MASK TERMINATED
REFUND TRANSACTION PROCESSED
REFUND ACCOUNTING DATA CREATED IN PNR REFERENCE JQWLDX
ETR REFUND TRANSACTION PROCESSED
```

**Warning:** Be sure to make a note of the reference PNR record locator before you clear your screen. You need the locator to display the PNR, it cannot be displayed by name. You may also find the record locator on the refund audit trail.

```
*JQWLDX«

1.1SERAFIDOU/DESPO

1 OTH YY 16MAR Q GK1 HDQ/AUTOMATED REFUND PNR-A

FKT/TIME LIMIT

1.T-

PHONES

1.NICO

ACCOUNTING DATA

1.ARBA‡2278060520/ P9/239.00/18.50/ONE/CA 1.1SERAFIDOU DE

SPO/1/1/F/E

RECEIVED FROM - P

JR2B.5JH1*ADS 0420/16MAR06 JQWLDX H
```

#### **Refund Exchange Notice**

When the refund is processed, the system automatically prints multiple copies of the REN. The REN shows the original base, less fares used, plus penalties etc. to reflect the true amount of the refund. You provide one copy to the passenger and retain another copy for your records. You do not need to send a copy to BSP.

The REN cannot be regenerated.

**REN** example:

| ELECTRONIC TICKET AU | TH NUMBER 1234567890123 | SABRE TRAVEL AGENT    |
|----------------------|-------------------------|-----------------------|
| 001 1 AMERICAN AIRL  | INES DATE OF ISSUE      | 75 PICADILLY CIRCUS   |
| REFUND NOTICE        | 27JAN03                 | LONDON GB             |
| PASSENGER NAME HANS  | SEN/MARGE               | 96188116              |
| CURRENCY CODE GBP    |                         |                       |
| INTERNATIONAL        |                         |                       |
| GROSS                | NET REFUNDED DOCI       | UMENTS CPNS           |
| FARE PAID 357.00     | 001 31247               | 46826 6 .2            |
| FARE USED 200.00     |                         |                       |
| CANX FEE             |                         |                       |
| REFUND 157.00        | ORIG ISSUE/E            | XCHANGE ONLY          |
| T/F/C AA 8.40        |                         |                       |
| T/F/C BB 4.90        |                         |                       |
| T/F/C                | T/F/C - TAX/FEE/CHARGE  | TOUR CODE             |
| CASH 170.30          | CARD NUMBER             |                       |
| CREDIT               |                         |                       |
| COMMISSION RATE 10   | REFUND NOTICE NU        | MBER 001 2030200323 1 |

### Refund Audit Trail Report

When you use the QREX mask to process the refund transaction the refund data is sent to the refund audit trail report.

- The refund audit trail is set up on a day to day basis when data is created, the same as DQB\* list today. I.E. If no refunds are created that day then no audit trail is created.
- The refund audit trail is stored for the three previous months as well as the current month's data.
- On creation of the first refund audit trail in the fifth month, the complete data for the oldest month should be deleted
- If there are no refunds available in response to the DQB\*RF entry, the system responds with NO REFUND DATA AVAILABLE.

| Description                                         | Format Example               |
|-----------------------------------------------------|------------------------------|
| Display refund audit trail report (current month)   | DQB*RF                       |
| Display refund audit trail report by airline code   | DQB*RF‡ABA                   |
| Display refund audit trail report by date range     | DQB*RF‡D1-20                 |
| Display refund audit trail report by month(s)       | DQB*RF/MAR or DQB*RF/JAN-MAR |
| Display refund audit trail report by month and date | DQB*RF/MAR‡D20               |
| Display refund audit trail report by ticket number  | DQB*RF‡T048777777272         |
| Display all refund data                             | DQB*RF/ALL                   |

# **Revision History**

| Revision | Date     | Description                               |
|----------|----------|-------------------------------------------|
| 01       | 05.10.06 | Automatic electronic ticketing introduced |